## Clic droit sur un RDV → Ouverture d'une fenêtre

#### En salle d'attente

Ouvrir le rendez-vous (shift+double clic) Copier le rendez-vous Couper le rendez-vous

#### Contacter

Rendez-vous manqué (sans suivi) Rendez-vous manqué : excusé... Modifier le statut <u>S</u>upprimer le rendez-vous

Envoyer un SMS <u>O</u>uvrir le dossier patient (double clic) Voir tous les rendez-vous du patient...

Ajouter un rendez-vous à 09:15

#### Mini agenda

#### En salle d'attente Ouvrir le rendez-vous (shift+ double clic) Copier le rendez-vous Couper le rendez-vous Reporter le rendez-vous Contacter Rendez-vous manqué (sans suivi) Rendez-vous manqué : excusé... Modifier le statut Supprimer le rendez-vous Envoyer un SMS Ourriche degine etiest dege LOCOCe (degline line)

<u>O</u>uvrir le dossier patient dans LOGOSw (double clic) Voir tous les rendez-vous du patient...

Ajouter un rendez-vous à 09:15

Agenda

# Contacter à partir de l'agenda Clic droit sur un RDV → Ouverture fenêtre Contacter → Ouverture de la fiche de RDV du patient

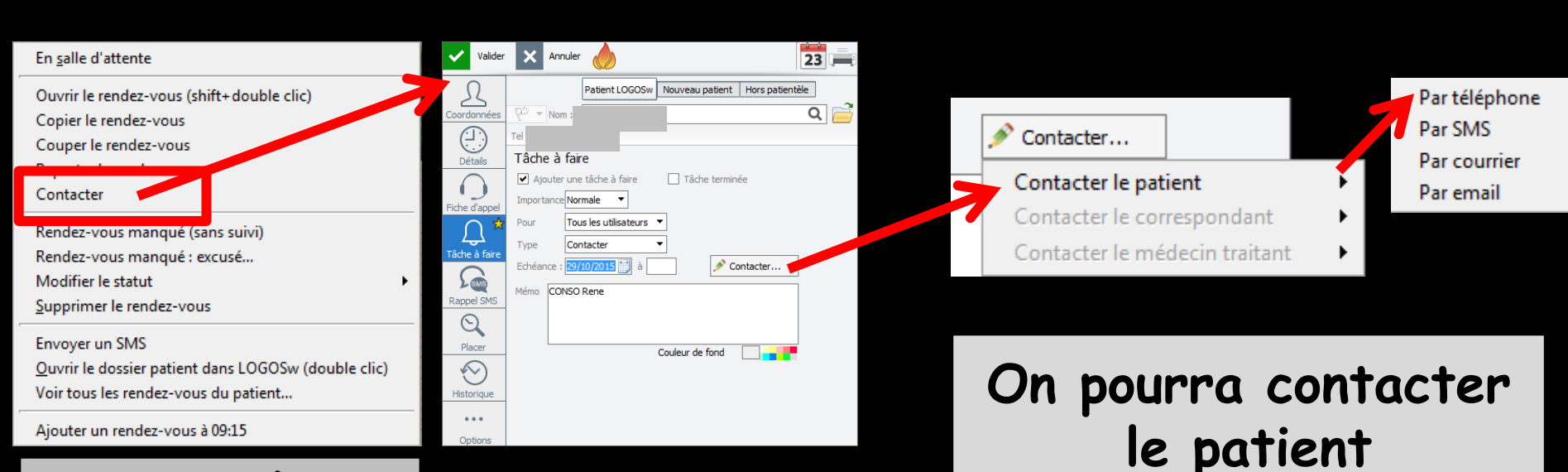

Agenda ou mini agenda

## Clic droit sur un RDV

# Ouverture fenêtre Contacter Ouverture de la fiche de RDV du patient

|                                                                                                    | Valider                      | X Annuler                                                      |                                                                                                    |
|----------------------------------------------------------------------------------------------------|------------------------------|----------------------------------------------------------------|----------------------------------------------------------------------------------------------------|
| En <u>s</u> alle d'attente                                                                                    | Coordonnées                  | Patient LOGOSw Nouveau patient Hors patientèle                 | Si dans la fiche d'état civil,                                                                                                    |
| Ouvrir le rendez-vous (shift+double clic)<br>Copier le rendez-vous<br>Couper le rendez-vous                   |                              | Tâche à faire                                                  | $\Omega  \text{Correspondants}  \text{est rempli}$                                                                                     |
| Contacter<br>Rendez-vous manqué (sans suivi)                                                                  | Fiche d'appel                | Pour Tous les utilisateurs  Type Contacter Echéance :          | Indiquez les correspondants pour ce patient     Ajoutez des relations à     Correspondant Spécialité Adresseur     Stint Orthodontiste |
| Kendez-vous manque : excuse         Modifier le statut         Supprimer le rendez-vous                       | Rappel SMS                   | Mémo CONSO Rene                                                |                                                                                                    |
| Envoyer un SMS<br>Ouvrir le dossier patient dans LOGOSw (double clic)<br>Voir tous les rendez-vous du patient | Placer<br>Vertication Placer | Couleur de fond                                                | On pourra contacter le                                                                                                    |
| Ajouter un rendez-vous à 09:15                                                                                | •••                          |                                                                | correspondant                                                                                                    |
| Agenda                                                                                                    | Options                      | Contacter                                                      | Par téléphone                                                                                                    |
| ou                                                                                                    |                              | Contacter le patient                                           | Par SMS<br>Par courrier                                                                                                    |
| mini agenda                                                                                                   |                              | Contacter le correspondant (l<br>Contacter le médecin traitant | e) Par email<br>Par fax                                                                                                    |

### Clic droit sur un RDV

# Ouverture fenêtre Contacter Ouverture de la fiche de RDV du patient

|                                                                                                    | Valider           | Annuler                                                                    |                                                                |
|----------------------------------------------------------------------------------------------------|-------------------|----------------------------------------------------------------------------|----------------------------------------------------------------|
| En <u>s</u> alle d'attente                                                                                       | Coordonnées       | Patient LOGOSw Nouveau patient   Hors patientèle                           | Si dans la fiche d'état civil,                                 |
| Ouvrir le rendez-vous (shift+double clic)<br>Copier le rendez-vous<br>Couper le rendez-vous                      | Détails           | Tel 1 : 0<br>Tâche à faire<br>☑ Ajouter une tâche à faire ☐ Tâche terminée | Médecin Traitant est rempli                                    |
| Contacter                                                                                                    | Fiche d'appel     | Importance Normale  Pour Tous les utilisateurs  Type Contacter             | Nom médecin traitant B/ S/ S/ S/ S/ S/ S/ S/ S/ S/ S/ S/ S/ S/ |
| Rendez-vous manque (sans suivi)<br>Rendez-vous manqué : excusé<br>Modifier le statut<br>Supprimer le rendez-vous | Tâche à faire     | Echéance : 29/10/2015 🗊 à 🥟 Contacter                                      |                                                                |
| Envoyer un SMS<br>Ouvrir le dossier patient dans LOGOSw (double clic)<br>Voir tous les rendez-vous du patient    | Placer            | Couleur de fond                                                            | On pourra contacter le<br>médecin traitant                     |
| Ajouter un rendez-vous à 09:15                                                                                   | Historique<br>••• |                                                                            |                                                                |
| Agenda                                                                                                    | Options           | Contacter                                                                  | Par téléphone<br>Par SMS                                       |
| ou<br>mini agenda                                                                                                |                   | Contacter le patient<br>Contacter le correspondant                         | ne) Par courrier<br>Par email<br>Par fax                       |

La petite étoile jaune indique qu'il y a des tâches à faire Les tâches à faire apparaîtront dans le gestionnaire d'évènement GEL

| Valider            | Annuler                                                                                                    |
|--------------------|----------------------------------------------------------------------------------------------------|
| <u>Coordonnées</u> | Patient LOGOSw     Nouveau patient     Hors patientèle       Nom:     C     Q                                                                                                    |
| Détails            | Tel 1: Portable Tâche à faire                                                                                                    |
| Fiche d'appel      | <ul> <li>✓ Ajouter une tâche à faire</li> <li>☐ Tâche terminée</li> <li>Importance Normale</li> </ul>                                                                                                    |
| Tâche à faire      | Pour Tous les utilisateurs  Type Contacter                                                                                                    |
|                    | Echéance : 29/10/2015 📰 à Contacter                                                                                                    |
|                    | Octeur Ninon CREMONINI <ul> <li>En tant qu'utilisateur</li> <li>En tant que praticien</li> <li>Configurer</li> <li>Afficher les taches réalisées</li> <li>Afficher les taches réalisées</li> <li>Image: Afficher les taches réalisées</li> <li>Image: Afficher les taches réalisées</li></ul> |
|                    | Tâches échues le : 29/10/2015     ✓ 13     O     →     Nouvelle tâche     Modifier la tâche     Supprimer la tâche       Toutes les tâches                                                                                                    |
| Historique<br>•••  | Urgent Contacter                                                                                                    |
| Options            | Retours de laboratoire       Contrôles de dispositifs       Commander                                                                                                    |
|                    |                                                                                                    |
|                    |                                                                                                    |
|                    |                                                                                                    |